# **Convenzione Rc Professionale AIMO**

# COME ADERIRE alla polizza Rc Professionale – GUIDA ALL'ADESIONE

Per attivare la copertura assicurativa procedi come segue:

### 1. Accedi al sito dedicato: www.marsh-professionisti.it/aimo

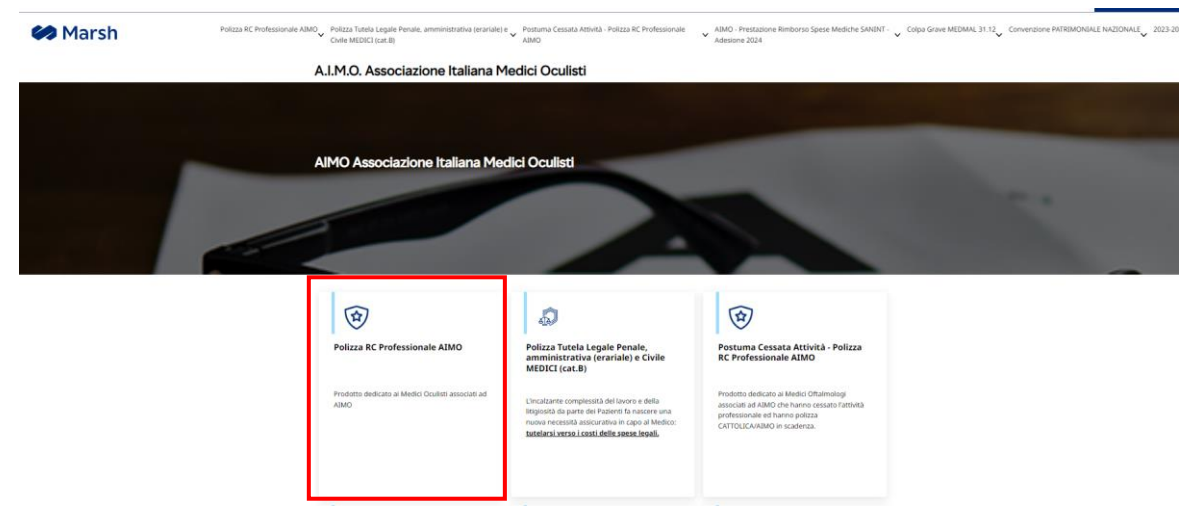

2. Click su "Polizza RC Professionale AIMO"

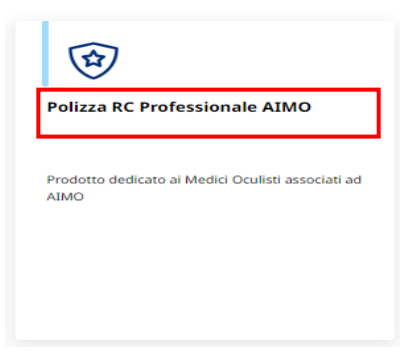

3. Click su "Fai un preventivo"

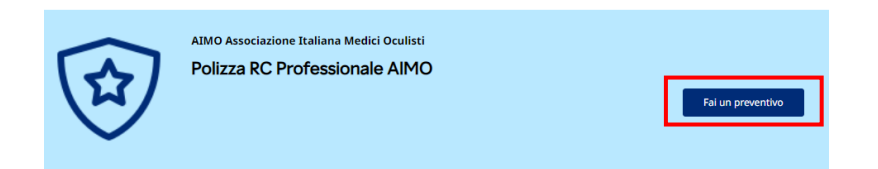

## 4. Effettua la registrazione cliccando su "Registrati"

| Attenzione                                             | x                           |
|--------------------------------------------------------|-----------------------------|
| Per procedere alla quotazione devi aver effettuato l'a | accesso all'area riservata. |
| Email                                                  |                             |
| Password                                               |                             |
| ENTRA                                                  |                             |
| Reset password                                         |                             |
| Non sei ancora registrato?                             |                             |
| REGISTRATI                                             |                             |
|                                                        |                             |

5. Inserisci i tuoi dati anagrafici nella sezione "Persona Fisica /Lavoratore Autonomo / Libero Professionista"

| PESCON TRICCI, LAUCOLOUCHE A LITCOLOUCHE DE NOTA         ANTE         ANTE         C.F.       Cognome         P.M. (dato obligatorio per chi possiede Parta J.M.)         Comune di nascha       Data di nascha         Indritzo       CAP         Comune       PAR         Comune       Para         Indritzo       Para         Comune       Para         Comune       Para         Comune       Para         Caluare       Celuare         Celuare       Conferma e Mail         Conterna e Mail       Onterna Paragent                                                                                                    | Registrazione                       |                    |                   |   |           |           |   |
|----------------------------------------------------------------------------------------------------|-------------------------------------|--------------------|-------------------|---|-----------|-----------|---|
| At Personali       Nome     Image: Compose of the second of the second of the se |                                     |                    |                   |   |           |           |   |
| Nome         Cognome         O           C.F.         Isson #M O F         Data if nacta           P3/4 (data obbligatorio per chi possiede Partita TU         Index of an acta         Data if nacta           Index caso         Carl         Carl         Index of an acta           Index caso         Carl         Carl         Carl           Telefono         Q         Fara         0000         Caluare           atlatecesso         Conferma e Mail         Q         Conferma e Mail         C                                                                                                    |                                     |                    |                   |   |           |           |   |
| Nome     Oppome       C.F.     Isso # N O F       Data di nascita     Data di nascita       PRVA (dato obbligatorio per chi possiede Partata TAU)     Istro I       Comune di nascita     Call       Indritzo     CAP       Comune     Fax       Telefono     Istro I       Vata Arrange     Callare       Vata Arrange     Conferma e Mail       Indritzio Benerati     Image Partagento                                                                                                    | Dati Personali                      |                    |                   |   |           |           |   |
| C.F.     Data di nascita       P.NA (dato obbligatorio per chi possiede Parita IW-     Comune di nascita       Comune di nascita     Color       Indritzo     Color       Comune     Color       Telefono     Indritzo       Vati Accesso     Conferma e Mail       E Mail     Oporterma Parsarent                                                                                                    | Nome                                | $\bigcirc$         | Cognome           | 0 |           |           |   |
| P2NA (data obbligatorio per chi possiede Partita TAN)       Comune di nascita       Indirizzo       Comune       Telefono       Indirizzo       Para       VI Accesso       eMail       Indirizzo       Indirizzo       Comune       Indirizzo       Comune       Indirizzo       VI Accesso       VI Accesso       Indirizzo       Indirizzo                                                                                                    | C.F.                                |                    | Sesso ⊛M○F        |   | Data di n | ascita    |   |
| Comune di nascha Eterro D<br>Indirizzo calu<br>Comune<br>Telefono O Fax 0039 Celulare<br>eMali O Conferma e Mali                                                                                                    | P.IVA (dato obbligatorio per chi po | ssiede Partita IVA | )                 |   |           |           |   |
| Indritzo CAP Comune Telefono                                                                                                    | Comune di nascita                   |                    | Estero 🗆          |   |           |           |   |
| Comune Telefono  Fax 0039 Celulare eMail  Conferma e Mail  Inserticiona Basevent  Conferma Passerd                                                                                                    | Indirizzo                           |                    | CAP               |   |           |           |   |
| Telefono ① Fax 0039 Cellulare ABI Accesso e Mail ① Conferma e Mail Inserticiona Banarant © Conferma Patoarant                                                                                                    | Comune                              |                    |                   |   |           |           |   |
| e Mail  Conferma e Mail Insertir Los Basevent Conferma Patternt                                                                                                    | Telefono                            | ()                 | Fax               |   | 0039      | Cellulare | Ģ |
| e-Mail 😳 Conferma e-Mail                                                                                                    | Dati Accesso                        |                    |                   |   |           |           |   |
| Insarieri una Bassunnet 🔲 🕕 Conferma Passunet                                                                                                    | e-Mail                              | $\bigcirc$         | Conferma e-Mail   |   |           |           |   |
|                                                                                                    | Inserisci una Password              | i (i)              | Conferma Password |   |           |           |   |

 6. Selezionare le autorizzazioni per l'informativa privacy (obbligatoria) per il marketing diretto Terminare la procedura di registrazione cliccando su "Registrati" NOTA BENE: NON serve compilare la sezione relativa al "codice di adesione"

| Informativa privacy                                                                                                    |                                                                                                    |                                                                                                    |
|----------------------------------------------------------------------------------------------------|----------------------------------------------------------------------------------------------------|----------------------------------------------------------------------------------------------------|
| Per offrire i propri servizi di intermediazione assicurativa<br>possono includere anche alcune categorie particolari di<br>utilizziamo i Dati Personal comprendono, a titolo esem<br>clienti, anche attraverso strumenti di intelligenza artifici | i e consulenza dei rischi, Marsh raccoglie e utilitza i<br>Dati Personali (ad es. dati sanitari) e informazioni re<br>Milictatvo, la predisposizione di coperture assicurati<br>ale, e la prevenzione di reati. Maggiori informazioni | Informazioni personali, come il nome e i dati di contatto, che<br>elative a precedenti reati e condanne penali. Le finalità per cui<br>ve, la gestione di richieste di informizzo, gestione dei servizio<br>utivilizzo del Dati Personali sono fornite nell'informativa |
| ○Acconsento ○Non Acconsento                                                                                                    |                                                                                                    | INFORMATIVA SUL TRATTAMENTO DEI DATI PERSONALI                                                                                                    |
| Marketing diretto                                                                                                    |                                                                                                    |                                                                                                    |
| Acconsento al trattamento dei miei dati personali per l'it<br>email, sms, fax, posta). Il presente consenso è revocabile<br>prestato, scrivendo una e-mail a affari.legali@marsh.con                                                              | wio, da parte di Marsh S.p.A., di comunicazioni com<br>i in ogni momento accedendo all'area personale pre<br>n o con le modalità di opt out indicate in ciascuna co                                                                   | nmerciali anche mediante telefono e sistemi automatizzati (es.<br>esente sul Sito e modificando i campi relativi al consenso<br>omunicazione.                                                                                                    |
| ○ Acconsento ○ Non acconsento                                                                                                    |                                                                                                    |                                                                                                    |
| Codice Adesione 🥡                                                                                                    |                                                                                                    |                                                                                                    |
| Codice Adesione                                                                                                    | Valida                                                                                                    |                                                                                                    |
|                                                                                                    |                                                                                                    | INDIETRO REGISTRATI                                                                                                    |

7. Clicca sul prodotto "Polizza RC Professionale AIMO" e sul pulsante "Fai un preventivo"

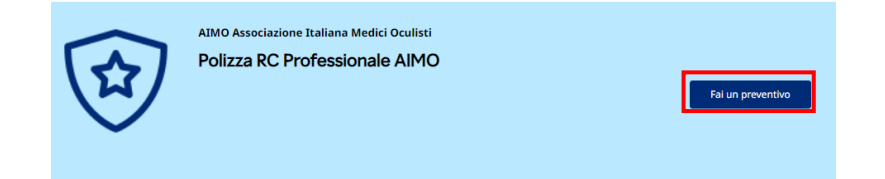

 Per ottenere un preventivo e la relativa proposta assicurativa è necessario fornire le informazioni per profilare il rischio. Rispondi a tutte le domande del percorso e successivamente clicca sul "AVANTI" per procedere

| Quotazio                                                    | ne                                                                                                    |                                                                                                    |             |
|-------------------------------------------------------------|----------------------------------------------------------------------------------------------------|----------------------------------------------------------------------------------------------------|-------------|
| 1                                                           | Descrizion                                                                                                    | ne del rischio 2. Coerenue ed informative 3. Riepilogo e quotazione                                                                                                    | 4. Acquisto |
|                                                             |                                                                                                    | QUESTO PRODUCTIO ASSCURATIVO E DEDECATO A CHE NOLGE LATITNITIC DI MEDICO OCULISTA IN QUALITA DI LIBRIO<br>PROFEZIZIONELLA CO DIPENDENTE DI STITUTTURA PUBLICA LO DIPENDENTE DI STITUTTURA PROVAZ<br>Camonandone SUMO nel 4899112 del sensitivas camana sedandone di continuità la communicane nel 2007/1209118<br>Alfazia haginanalista di cui farte faccianda del CALO del effettura i Tadociana alla communicane contriguendondo il<br>Canonante: Albio                                                                                                    |             |
|                                                             |                                                                                                    | Asticuratore GRBAU TRULAS p.A.<br>Bookert Main 5:a.<br>Socienza antiversaria: 2012<br>Retroartivida: LUMTRA                                                                                                    |             |
|                                                             |                                                                                                    | Sei latoler di polizia Rc Professionale Convenzione X000 nc00079712000108 in scadenza al 30/12/2024 ?  Seisteiona unispione                                                                                                    |             |
|                                                             |                                                                                                    | Cascionatore è presasa nella forma "CUADIS MACE", noia nende inderne Ruscionato da Sinstel da questi consol (o. nel cons<br>di alore dimita, dall'assurante) per la prima volta distante i Presida di Assuranten e transe e la la dimensia<br>militaria di alcante la sense presta e comunque eren i 10 presa presta dei cuaterna dei cuaterna dei<br>custoria el                                                                                                    |             |
|                                                             |                                                                                                    | ✓ Setelona untquione                                                                                                    |             |
|                                                             |                                                                                                    | Last uneversity <sup>2</sup> . Constructations with part in robusts of interchances of sprace das fast demond accodul to comportaneets<br>caliboly point in server in applicits' breaches definitions, including if both downers, it cannot are in terms in some<br>point downers and an application according in program biol additionations with the protocol das decouples of an energial<br>downers are included and an application according in program biol additionations and the protocol das decouples of a energial<br>form when include good downers and and applications are included and and and an applications of the advect das and and<br>there are in robot good downers and and and an application and an application and and and and<br>in here a legged of Parel downer database. |             |
|                                                             |                                                                                                    | Annual set set subset                                                                                                    |             |
|                                                             |                                                                                                    | ✓ Seleziona un'opzione                                                                                                    |             |
| Limiti<br>colpos<br>giurise<br>azioni<br>fatte v<br>in base | territoriali<br>si posti in e<br>dizione. E' t<br>lega li che<br>valere, in se<br>e a leggi di<br>Seleziona i | Ensidurazione vale per le richieste di rivarimento originate da fatti dannosi accaduti o comportamenti<br>sorre in qualitato Pares del mondo, esclute gi Stati Uni Momerca, Il Canada e i unitari stato la tiono<br>stutava condizione escuela per l'oparatula dell'assistazzione de persesse del demogragiti e le eventali<br>dovasseno edinarne stano fatte valere in Italia. La Società pertanto non è otabilgata per richieste di ritariomento<br>de guidatte, attitore o tattogiudicale, in Paesi divensi dall'Italia, oppure mediante deliberazione di sertenze<br>Paesi divensi dall'Italia.                                                                                                    |             |
|                                                             |                                                                                                    |                                                                                                    |             |
| Studio<br>aimoli<br>L'emisi<br>gli ocu<br>Limiti<br>risarci | Associato:<br>Imarsh.cor<br>sione di un<br>ulisti indicat<br>i di copertu<br>imento sara                      | se eri sicio di uno studio associatione di interessana ad una copertura ad esso relativo, scivi ad<br>errolficato con l'intestacione allo Studio Associato/Antolatorio Oculistos sub possibile a conducione che tatti<br>interdittataciadore presenza attività di interno della sintutta associataricano alla presente comenzione,<br>eri en caso di sinistro che colmolgia una gluralità di associata con la presente comenzione il maximo<br>gni ad el SOLOBO dello collistico gara magi postibili e dualo fondanti con la presente<br>priso di solosto che colmolgia una gluralità di associata con la presente comenzione il maximo<br>gni ad el SOLOBO dello collistico gara magi postibili e dualo fondattico di collistico assicturano.                                                         |             |
| ~                                                           | Seleziona                                                                                                    | uniopulone                                                                                                    |             |
| Iscritte                                                    | o all'Albo de                                                                                                 | el medici della provincia di                                                                                                    |             |
| ~                                                           | Seleziona                                                                                                    | an'opzione                                                                                                    |             |
| Nume                                                        | ero di iscrizi                                                                                                | one all'albo                                                                                                    |             |
| Inse                                                        | erisci qui li                                                                                                 | a risposta                                                                                                    |             |
| Tipo d                                                      | li struttura                                                                                                  | dove eserciti prevalentemente la tua attività professionale                                                                                                    | Ō           |
| ~                                                           | Seleziona                                                                                                    | un'opuione                                                                                                    |             |
| Ricezie                                                     | one della d                                                                                                   | pournentazione tramite                                                                                                    | $\odot$     |
| ~                                                           | Seleziona                                                                                                    | un'opzione                                                                                                    |             |
|                                                             |                                                                                                    | TORNA ALLA VETRINA                                                                                                    | AVANT       |
|                                                             |                                                                                                    |                                                                                                    |             |

9. Inserisci la spunta in ogni riquadro sulla sinistra per tutte le informative e poi clicca su "Avanti" per procedere

| Informative                                                                                                    |
|----------------------------------------------------------------------------------------------------|
| DNFC1)— Ho letto ed acconsento alle Condicioni Generali di Servizio (CGS) che troveranno applicazione in caso di acquisto dei prodotto assicurativo.                                                                                                    |
|                                                                                                    |
| —> Old kand di conscere ed accettare specificatamente, le clausole seguenti definite nelle CGS.4 (Obblight delle Parti), 5 (Durala); 6 (ModificherRecesso); 10 (Responsabilika); 11 (Mediacione - Legge Applicabile Foro Competente).                                                                                                    |
| Sono consignevole che, sarà necessario procedere con la restituzione debitamente firmata del certificato di Assicurazione tramite apposita funzione di UPLOAD                                                                                                    |
| Quality mit can di periodi salcouradio, il dinesis welficare in combinemento elifficación de l'esplica quarto stricturas è adolgancio informer<br>temperaturamente per los tos Roscuratore per il transfe del Dister dell'avenuta varitualme. La consultazione dunà essere invista a March SpA, all'indiraza etdati<br>almo@marchi.com                                                                                                    |
| Prendo atto che sono comunque escluse dell'Assicurazione le Richieste di risarcimento avanzate da persone, entità legali o governative verso le quali sono operative sanutori<br>economiche o misure restrittive imposte da enti governativi o organismi internazionali                                                                                                    |
| UNsicurato dichiara di aver ricevata, ai sensi del Regolamento NASS nº 40 del 2018, il set Informativo comprensivo di DIP. COP AGCUNTINO e Conduioni di Assicurazione della polizza n.44000747 stipulata tra AIMO e Generali Italia S.p.A. e di averne preso visione e di accettarre integralmente il contenuto                                                                                                    |
| Set Informative ABAD                                                                                                    |
| Instruction, a term is per grin finite degli Arti, 134 + 1242 c., distanti di approver specificamene i seguri di sing bila, a menes 00779 12.0000 83, h11 Distributioni mette alla constance de la termita della constantia della constantia della della constantiana della della constantiana della della constantiana della della constantiana della della constantiana della della constantiana della della constantiana della della constantiana della della constantiana della della della constantiana della della constantiana della delll         |
| -> [INF.PT] Dichiaro di aver preso visione degli allegati 3, 4 e 4ter di Marsh (Generali Italia S.p.A.)                                                                                                    |
| Alique 3.4 dev (Govers) Italia Tota                                                                                                    |
| Prendo atto e confermo che i dati forniti ai sensi dell'attivazione della copertura assicurativa saranno traomessi ad AJMO. in quanto contraente di Polizza                                                                                                    |
| Datas di aver cinanta preva visione, prima della sussiciame della patza, dell'efformativa in maeria dei passacine di cali parazzi. MOD FMOCY E. 10 (2002) e,<br>ai rendi della priso 1505 42001; della cinadori di Advassaciame i maviane dell'informativa comenza intraamerane<br>la finata reduce attivita ancienza leguali indicate al pueso. 1 dei paragrafo bale il finatta dei tostamenci, da parte dell'attivita della resolute degli antipositi capositi caposit |
|                                                                                                    |
| Conferma dhe le informazioni formite sono complete, venitere e corrente NOIETRO AUANTI                                                                                                    |

10.Fino al 15/01/2025 la data di decorrenza risulta preimpostata alle ore 24:00 del 30/12/2024 e la<br/>scadenza allineata a quella anniversaria prevista e fissata al 30/12/2025.

Solo se aderirai successivamente a tale data ti verrà richiesto di inserire la data di decorrenza desiderata.

Per procedere clicca su "Calcola il prezzo"

| 1 Descrizione o                                                                                                    | del rischio 2                                                                                                    | Coerenza ed informative                                                                                                    | 3                     | Riepilogo e quotazione                     | 4. Acquisto              |  |  |
|----------------------------------------------------------------------------------------------------|----------------------------------------------------------------------------------------------------|----------------------------------------------------------------------------------------------------|-----------------------|--------------------------------------------|--------------------------|--|--|
| Periodo di co                                                                                                    | opertura                                                                                                    |                                                                                                    |                       |                                            |                          |  |  |
| Periodo di copertura:                                                                                                    |                                                                                                    |                                                                                                    |                       |                                            |                          |  |  |
| Scegli la data di decorrenza desiderata, avendo cura di osservare che il contratto decorrerà da tale data solo in caso di ricezione del pagamento entro la stessa. |                                                                                                    |                                                                                                    |                       |                                            |                          |  |  |
| Se paghi con bonifico ba<br>A riguardo ti segnaliamo<br>ovvero valido ed efficace                                                                                  | incario: considera quindi i tempi bai<br>o che in caso di ricezione del pagam<br>e e provvederemo a respingere il pa | ncari necessari per l'esecuzione del pagam<br>ento successivamente alla data di decorre<br>gamento effettuato tardivamente. | ento.<br>12a da te si | celta, nessun contratto di assicurazione s | i intenderà perfezionato |  |  |
| Decorrenza:                                                                                                    | 30/12/2024                                                                                                    |                                                                                                    |                       |                                            |                          |  |  |
| Scadenza:                                                                                                    | 30/12/2025                                                                                                    |                                                                                                    |                       |                                            |                          |  |  |
|                                                                                                    |                                                                                                    |                                                                                                    |                       |                                            |                          |  |  |
| Polizza RC Profession                                                                                                    | nale AIMO                                                                                                    |                                                                                                    |                       |                                            | Torna al Prodotto        |  |  |
| Responsabilità C                                                                                                    | Svile                                                                                                    |                                                                                                    |                       |                                            |                          |  |  |
| TORNA ALLA VETRIN                                                                                                    | A                                                                                                    |                                                                                                    |                       | INDIETRO                                   | CALCOLA IL PREZZO        |  |  |

#### 11. Arrivati a questo punto puoi scegliere di:

Salvare il solo preventivo, non procedendo all'acquisto.

In questo caso per procedere al salvataggio del preventivo clicca "Salva preventivo". La procedura di preventivazione si è conclusa e il preventivo rimarrà salvato nella tua area personale sezione "preventivi" per 5 giorni, successivamente verrà cancellato. Per procedere all'attivazione della copertura dovrai seguire le istruzioni riportate al seguente punto

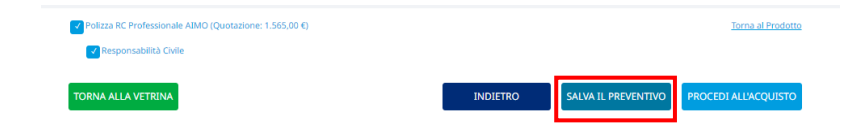

#### > Acquistare il prodotto cliccando su "procedere all'acquisto"

| Dichiarazioni sull'intermediazione a distanza                                                                                                    |                                                                                                    |
|----------------------------------------------------------------------------------------------------|----------------------------------------------------------------------------------------------------|
| Si sta procedendo alla conclusione dei contratto assicurativo con intermediazione a distanza, ai senai e per gli effetti dell'articolo 6 dei regola<br>ricorda che nesus catoratto di assicurazione si intenderà perfecionato, ovvero valido ed efficazo, in cano di munotato papamento e di manaza<br>Il diritto di recesso dal contratto può essere esercitato entro il termine di quattondici gional, a mezzo di comunicazione scritta e socondo quan<br>Codice dei Comumo. | mento Nass n 34 del 19 marzo 2010. Si<br>ta restituzione della modulistica firmata.<br>rito previsto dall'art. art. 67-duodecies del |
| Modalità di pagamento                                                                                                    |                                                                                                    |
| cliczando su "acquista" si prodursanno in automatico le istruzioni e la documentazione utile per facquisto<br>M Bonifico Bancario                                                                                                    |                                                                                                    |
| Servizio Clienti                                                                                                    |                                                                                                    |
| Ti ricordiarno che puoi metterti in contatto col servizio cliventi nelle modalità indicate alla pagina "Contatti                                                                                                    |                                                                                                    |
| YORMA ALLA VETRINA                                                                                                    | ACQUESTA                                                                                                    |

- 12. Se hai concluso l'acquisto della polizza, nella sezione "Ordini" della tua area personale cliccando su "dettagli" troverai disponibile:
  - Modulo di bonifico complessivo di coordinate bancarie, causale obbligatoria da utilizzare e importo da versare (qualora tu abbia scelto come pagamento il bonifico)
  - > Documentazione Contrattuale e Precontrattuale
  - Modulo "Preventivo e Coerenza"
- 13. Una volta effettuato il pagamento e dopo aver ricevuto la conferma di incasso del premio da parte di Marsh, potrai scaricare il tuo certificato di polizza e restituirlo debitamente firmato seguendo questi passaggi:
  - > effettua il login dalla home del sito www.marsh-professionisti.it/aimo
  - > Accedi alla sezione "**polizze**" della tua area personale
  - Stampa, firma e scansiona il documento che avrai ricevuto anche a mezzo e-mail e che risulta disponibile in formato pdf anche in tale sezione
  - in corrispondenza della voce "Polizza Rc Professionale" clicca Su "Sfoglia" e cerca il documento che hai salvato nel tuo dispositivo
  - > Concludi la procedura cliccando su "Carica"

A processo ultimato riceverai un'email di conferma dell'avvenuto caricamento del documento.

Per informazioni : **Staff Marsh dedicato a AIMO** Tel: 02.48538880 email: <u>aimo@marsh.com</u> chat h24 direttamente da <u>www.marsh-professionisti.it/aimo</u>

Segreteria: segreteria@oculistiaimo.it